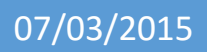

# Installation de Centreon sur CentOS

V1

Lecaudey Etienne

| Tutoriel 1.1 : Installation de Centreon sur CentOS |  |  |  |
|----------------------------------------------------|--|--|--|
| Lecaudey Etienne Version 1.0 07/03/2015            |  |  |  |

# SOMMAIRE :

### Table des matières

### Table des matières

| Objectifs :                        | 3  |
|------------------------------------|----|
| Information sur les versions:      | 3  |
| Installation des services :        | 3  |
| Configuration du réseau :          | 4  |
| Installation en mode web :         | 4  |
| Configuration des services :       | 6  |
| Explication de l'interface :       | 7  |
| Utilisation de Centreon :          | 8  |
| Création d'une vue personnalisée : | 13 |
|                                    |    |

| Tutoriel 1.1 : Installation de Centreon sur CentOS |             |            |
|----------------------------------------------------|-------------|------------|
| Lecaudey Etienne                                   | Version 1.0 | 07/03/2015 |

### **Objectifs**:

L'objectif de cette procédure est de mettre en place un service de supervision : Centreon sur une VM CentOS

# **Information sur les versions**:

| VM | CentOS   |  | 192.168.1.125 |
|----|----------|--|---------------|
| VM | Windows7 |  | 192.168.1.126 |

### Installation des services :

[root@etienne ~]# yum -y update\_

[root@etienne ~]# yum -y install nano\_

| Tutoriel 1.1 : Installation de Centreon sur CentOS |             |            |
|----------------------------------------------------|-------------|------------|
| Lecaudey Etienne                                   | Version 1.0 | 07/03/2015 |

## Configuration du réseau :

Editez le fichier suivant :

/etc/sysconfig/network-scripts [root@etienne network-scripts]# nano ifcfg-eth0

| DEVICE="eth0"                               |
|---------------------------------------------|
| BOOTPROTO="dhcp"                            |
| HWADDR="08:00:27:4A:63:C8"                  |
| NM_CONTROLLED="yes"                         |
| ONBOOT="yes"                                |
| TYPE="Ethernet"                             |
| UUID="19992c2a-63a5-4a16-8562-cc0ae329f9b6" |
| IPADDR="192.168.1.125"                      |
| NETMASK="255.255.255.0"                     |
| GATEWAY="192.168.1.254"                     |

Puis on installe la traduction française :

[root@etienne network-scripts]# yum -y install centreon-lang-fr\_FR\_

## Installation en mode web :

Pour commencer, nous nous connectons à l'interface web avec l'adresse ip :

192.168.1.125/centreon,

Appuyez sur next, si vous avez une erreur sur timezone :

| Module name | File                                     | Status          |
|-------------|------------------------------------------|-----------------|
| MySQL       | mysql.so                                 | Loaded          |
| GD          | gd.so                                    | Loaded          |
| LDAP        | Idap.so                                  | Loaded          |
| XML Writer  | xmlwriter.so                             | Loaded          |
| MB String   | mbstring.so                              | Loaded          |
| SQLite      | pdo_sqlite.so                            | Loaded          |
| INTL        | intl.so                                  | Loaded          |
| Timezone    | Set the default timezone in php.ini file | Not initialized |

Vous devez crée un ficher nommé : « php-timezone.ini » dans le répertorie /etc/php.d

Et ajouter la ligne suivante :

| Tutoriel 1.1 : Installation de Centreon sur CentOS |             |            |
|----------------------------------------------------|-------------|------------|
| Lecaudey Etienne                                   | Version 1.0 | 07/03/2015 |

### date.timezone = Europe/Paris

| Monitoring engine information              |                               |  |
|--------------------------------------------|-------------------------------|--|
| Monitoring engine                          | centreon-engine ▼             |  |
| Centreon Engine directory *                | /usr/share/centreon-engin     |  |
| Centreon Engine Stats binary *             | /usr/sbin/centenginestats     |  |
| Centreon Engine var lib directory *        | /var/lib/centreon-engine      |  |
| Centreon Engine Connector path             | /usr/lib64/centreon-connector |  |
| Centreon Engine Library (*.so) directory * | /usr/lib64/centreon-engine    |  |
| Embedded Perl initialisation file          |                               |  |

| Broker Module information              |                                |  |
|----------------------------------------|--------------------------------|--|
| Broker Module                          | centreon-broker 🔻              |  |
| Centreon Broker etc directory *        | /etc/centreon-broker           |  |
| Centreon Broker module (cbmod.so) *    | /usr/lib64/nagios/cbmod.so     |  |
| Centreon Broker log directory *        | /var/log/centreon-broker       |  |
| Retention file directory *             | /var/lib/centreon-broker       |  |
| Centreon Broker lib (*.so) directory * | /usr/share/centreon/lib/centre |  |

| Database information                       |                  |    |
|--------------------------------------------|------------------|----|
| Database Host Address (default: localhost) |                  | ±. |
| Database Port (default: 3306)              | 3306             |    |
| Root password                              | •••••            | ٩  |
| Configuration database name *              | centreon         |    |
| Storage database name *                    | centreon_storage |    |
| Utils database name *                      | centreon_status  |    |
| Database user name *                       | centreon         |    |
| Database user password *                   | •••••            | ٢  |
| Confirm user password *                    | •••••            | ٩  |

| Tutoriel 1.1 : Installation de Centreon sur CentOS |             |            |
|----------------------------------------------------|-------------|------------|
| Lecaudey Etienne                                   | Version 1.0 | 07/03/2015 |

### Puis allez dans : administration, parametre et my account pour mettre l'interface en français :

| Home           | Monitoring    | Repo | orting  | Configura      | ation   | Admin    | istration |
|----------------|---------------|------|---------|----------------|---------|----------|-----------|
| Parameter      | s Extensions  | ACL  | Logs    | Sessions       | Server  | Status   | About     |
| Main Me        | nu            |      | Adminis | stration > Pa  | rameter | s > My A | ccount    |
| Centre         | on UI         |      | Cha     | inge my se     | ettings |          |           |
| Monito         | oring         |      | Gener   | al Informati   | on      |          |           |
| My Acc<br>LDAP | ount          |      | Name    | *              |         |          |           |
| RRDTo<br>Debug | ol            |      | Alias / | Login *        |         |          |           |
| CSS            |               |      | Email * | t.             |         |          |           |
| Option         | ance Manageme | nt   | Pager   |                |         |          |           |
| Data           | 5             |      | Passwo  | ord            |         |          |           |
| Media          |               |      |         |                |         |          |           |
| Images         | 5             |      | Confirm | m Password     |         |          |           |
| Connect        | ed Users      |      | Autolo  | gin Key        |         |          |           |
| 🙎 adi          | min           |      | Timezo  | one / Location | ı       |          |           |
|                |               |      | Langua  | age            |         |          |           |

## **Configuration des services :**

Puis allez dans : configuration > collecteur et cliquer sur :

| Nom     | Adresse IP      | Hôte local    | En cours d'exécution ?  | Changement de configuration * | PID | Heure de démarrage du programme | Dernière mise à jour | Version  | Défaut  | Statut | Actions   | Options |
|---------|-----------------|---------------|-------------------------|-------------------------------|-----|---------------------------------|----------------------|----------|---------|--------|-----------|---------|
| Central | 127.0.0.1       | Oui           | NON                     | Non                           |     |                                 |                      | N/A      | Non     | Activé | <b>\$</b> | 0       |
|         |                 |               |                         |                               |     |                                 |                      |          |         |        |           |         |
|         |                 |               |                         |                               |     |                                 |                      |          |         |        |           |         |
| ? 🗹 G   | iénérer les fic | hiers de cont | figuration              |                               |     |                                 | 📃 Inclure le         | es comme | ntaires |        |           |         |
| ? 🗹 L   | ancer le débo   | gage du mot   | eur de supervision (-v) |                               |     |                                 |                      |          |         |        |           |         |
| ? 🖉 🛛   | eplacer les fi  | chiers généré | ès -                    |                               |     |                                 |                      |          |         |        |           |         |
| ? 🖉 R   | edémarrer l'o   | ordonnanceu   | r                       |                               |     |                                 | Méthode              | Recharge | г       |        |           | •       |
| ? 🗆 C   | ommande ex      | écutée post-  | génération              |                               |     |                                 |                      |          |         |        |           |         |
|         |                 |               |                         |                               |     |                                 | Ex                   | porter   |         |        |           |         |

#### Puis démarrer le composant Centreon Broker :

[root@etienne ~]# /etc/init.d/cbd start\_

| Tutoriel 1.1 : Installation de Centreon sur CentOS |             |            |  |  |  |  |
|----------------------------------------------------|-------------|------------|--|--|--|--|
| Lecaudey Etienne                                   | Version 1.0 | 07/03/2015 |  |  |  |  |

# Explication de l'interface :

L'interface WEB de Centreon est composée de plusieurs menus, chaque menu à une fonction bien précise :

- Le menu Accueil permet d'accéder au premier écran d'accueil après s'être connecté. Il résume l'état général de la supervision
- Le menu supervision regroupe l'état de tous les éléments supervisés en temps réel et en différé au travers de la visualisation des logs
- Le menu Vues permet de visualiser et de configurer les graphiques de performances pour chaque élément du système d'informations
- Le menu Rapports permet de visualiser de manière intuitive (via des diagrammes= l'évolution de la supervision sur une période donnée
- Le menu Configuration permet de configurer l'ensemble des éléments supervisés ainsi que l'infrastructure de supervision
- Le menu Administration permet de configurer l'interface WEB Centreon ainsi que de visualiser l'état général des serveurs

| Tutoriel 1.1 : Installation de Centreon sur CentOS |             |            |  |  |  |
|----------------------------------------------------|-------------|------------|--|--|--|
| Lecaudey Etienne                                   | Version 1.0 | 07/03/2015 |  |  |  |

### **Utilisation de Centreon :**

• Paramétrage d'un compte utilisateur en lecture seule :

Pour crée un compte utilisateur de consultation dans Centreon, nous devons nous rendre dans l'onglet : Configuration -> Utilisateurs -> Ajouter

Pour le test, l'utilisateur crée sera : VIC tim

| ⑦ Alias / Login *                                          | Tim                                                                                        |
|------------------------------------------------------------|--------------------------------------------------------------------------------------------|
| ⑦ Nom complet *                                            | VIC Tim                                                                                    |
| ⑦ Mail *                                                   | tvic@localhost                                                                             |
| ⑦ Bipeur                                                   |                                                                                            |
| ⑦ Modèle de contact utilisé                                |                                                                                            |
| Membre des groupes                                         |                                                                                            |
| ② Lié avec le groupe de contacts                           | Lié avec le groupe de contacts                                                             |
| Notification                                               |                                                                                            |
| ② Activer les notifications                                | 🔘 Oui 🔘 Non 🖲 Défaut                                                                       |
| Hôte                                                       |                                                                                            |
| Options de notification d'hôte                             | 🔲 Indisponible 📃 Injoignable 📄 Récupération 📄 Bagotant 📄 Temps d'arrêt programmés 🗷 Aucune |
| ⑦ Période de notification d'hôte                           |                                                                                            |
| ⑦ Commandes de notification d'hôte                         | (host-notify-by-email ×                                                                    |
| Service                                                    |                                                                                            |
| ⑦ Options de notifications de service                      | 🗌 Alerte 🔲 Inconnu 📄 Critique 📄 Récupération 📄 Bagotant 📄 Temps d'arrêt programmés 🕑 Aucur |
| ⑦ Période de notification de service                       |                                                                                            |
| ⑦ Commandes de notification de service                     | (host-notify-by-email ×                                                                    |
| Autoriser l'utilisateur à se connecter à l'interface web * |                                                                                            |
| ⑦ Mot de passe                                             | ····· () Générer                                                                           |
| ⑦ Confirmation du mot de passe                             | •                                                                                          |
| ② Langue par défaut *                                      | fr_FR.UTF-8                                                                                |
| Fuseau horaire / Localisation                              | Europe/Paris                                                                               |
| Administrateur *                                           | Oui  Non                                                                                   |
| ⑦ Clé d'auto-connexion                                     | Générer                                                                                    |
| ⑦ Source d'authentification *                              | Centreon V                                                                                 |
| Listes d'accès                                             |                                                                                            |
| 🛞 Groupes de liste d'accès                                 |                                                                                            |

| Tutoriel 1.1 : Installation de Centreon sur CentOS |             |            |  |  |  |  |
|----------------------------------------------------|-------------|------------|--|--|--|--|
| Lecaudey Etienne                                   | Version 1.0 | 07/03/2015 |  |  |  |  |

De base, un utilisateur crée peut se connecter à l'interface WEB mais n'a accès à aucun menus.

Pour cela, nous devons crée une ACL pour autoriser l'accès à certains menus de l'interface WEB.

Pour cela, vous devez aller dans l'onget : Administration -> ACL -> Ajouter ->Gestion des accès aux menus

| Ajouter une ACL        |                  |                      |     |             |  |
|------------------------|------------------|----------------------|-----|-------------|--|
| Informations générales |                  |                      |     |             |  |
| Nom de l'ACL *         | Lecture seule    |                      |     |             |  |
| ⑦ Alias                | Lecture seule    |                      |     |             |  |
| ⑦ Statut               | Activé Désactivé |                      |     |             |  |
| ⑦ Groupes liés         | Disponible       | Ajouter<br>Supprimer | ALL | Sélectionné |  |
| Pages disponibles      |                  |                      |     |             |  |
| Accueil :              | Ø                |                      |     |             |  |
| Supervision :          | Ø                |                      |     |             |  |
| Rapports :             | Ø                |                      |     |             |  |
| Configuration :        |                  |                      |     |             |  |
| Hadministration :      |                  |                      |     |             |  |

Ensuite, on essaie de se connecter avec l'utilisateur crée précédemment

|            | controop             | État des collecteurs 🔕 🙆 😑 | 1 Hôtes 1 🛈 🔘 0 | 👍 Services 👍 😡 😡 😡 💿        |
|------------|----------------------|----------------------------|-----------------|-----------------------------|
| - <b>-</b> | Centreon             |                            |                 | Bienvenue Tim   Déconnexion |
| Accueil    | Supervision Rapports |                            |                 | 2016/03/15 14:17 📢          |
| Vues persi |                      |                            |                 |                             |

| Tutoriel 1.1 : Installation de Centreon sur CentOS |             |            |  |  |  |  |
|----------------------------------------------------|-------------|------------|--|--|--|--|
| Lecaudey Etienne                                   | Version 1.0 | 07/03/2015 |  |  |  |  |

• Ajout d'un hôte Windows:

Pour tester, nous allons ajouter à Centreon, nous allons utiliser un modèle :

| Pour cela, nous allons dans | configuration -> Hôtes -> | Ajouter |
|-----------------------------|---------------------------|---------|
|-----------------------------|---------------------------|---------|

| Information de base sur l'hôte                                                                                    |                                                                                                    |
|----------------------------------------------------------------------------------------------------|----------------------------------------------------------------------------------------------------|
| ⑦ Nom de l'hôte *                                                                                                 | Win7                                                                                                 |
| ⑦ Alias *                                                                                                    | Windows 7                                                                                            |
| ⑦ Adresse IP / DNS *                                                                                              | 192.168.1.126 Résoudre                                                                               |
| ⑦ Communauté SNMP & Version                                                                                       | centreon 2c 🔻                                                                                        |
| ⑦ Surveillé depuis le collecteur                                                                                  | Central 🔻                                                                                            |
| ⑦ Fuseau horaire / Localisation                                                                                   | C Europe/Paris                                                                                       |
| ⑦ Modèles d'hôte                                                                                                  | + Ajouter une nouvelle entrée                                                                        |
| Un hôte peut avoir plusieurs modèles, leurs ordre à une importance significative<br>lci, une image d'explication. | Modèle generic-host V 🕂 📀                                                                            |
| ⑦ Créer aussi les services liés aux modèles                                                                       | Oui One Non                                                                                          |
| Options de contrôle de l'hôte                                                                                     |                                                                                                    |
| ⑦ Commande de vérification                                                                                        | <ul> <li>Commande de vérification ▼ 3</li> <li>(3)</li> <li>(4)</li> <li>(5)</li> <li>(7)</li> </ul> |
| ⑦ Macros personnalisées                                                                                           |                                                                                                    |
| <ul> <li>Hérité depuis un modèle</li> <li>Hérité depuis la commande</li> </ul>                                    | + Ajouter une nouvelle entrée<br>Rien à afficher, utiliser le bouton "Add"                           |
| Options d'ordonnancement                                                                                          |                                                                                                    |
| ⑦ Période de contrôle                                                                                             |                                                                                                    |
| ⑦ Nombre de contrôles avant validation de l'état                                                                  | 3                                                                                                    |
| ⑦ Intervalle normal de contrôle                                                                                   | 1 * 60 secondes                                                                                      |
| ⑦ Intervalle non-régulier de contrôle                                                                             | 1 * 60 secondes                                                                                      |
| ⑦ Contrôle actif activé                                                                                           | 🔘 Oui 🔘 Non 🖲 Défaut                                                                                 |
| ⑦ Contrôle passif activé                                                                                          | 🔘 Oui 🔵 Non 🖲 Défaut                                                                                 |
| Sauvegarder                                                                                                    | Réinitialiser                                                                                        |

Puis dans le menu : Supervision -> Détails des status -> Hôtes -> statut de l'hôte

Nous devons voir la machine en vert

| Tutoriel 1.1 : Installation de Centreon sur CentOS |             |            |  |  |  |  |
|----------------------------------------------------|-------------|------------|--|--|--|--|
| Lecaudey Etienne                                   | Version 1.0 | 07/03/2015 |  |  |  |  |

Ensuite, nous ajoutons un service sur l'hôte windows :

### Dans : Configuration -> Services -> Services par Hôtes

| Configuration > Services > Services par ho                                     | ite          |                      |                                                                            |                    |             |               |  |  |  |
|--------------------------------------------------------------------------------|--------------|----------------------|----------------------------------------------------------------------------|--------------------|-------------|---------------|--|--|--|
| Informations générales Notifications                                           | Relations Tr | aitement des données | Informations supplément                                                    | ntaires du service | Sauvegarder | Réinitialiser |  |  |  |
| Ajouter un service                                                             |              |                      |                                                                            |                    |             |               |  |  |  |
|                                                                                |              |                      |                                                                            |                    |             |               |  |  |  |
| 🕐 Lié aux hôtes *                                                              |              |                      | (etienne-PC ×                                                              | li li              |             |               |  |  |  |
| ⑦ Description *                                                                |              |                      | Vérification disque C                                                      | :                  |             |               |  |  |  |
| ⑦ Modèle de service                                                            |              |                      | SNMP-DISK-C:                                                               | 見 🦉                | ,           |               |  |  |  |
| Options de contrôle des services                                               |              |                      |                                                                            |                    |             |               |  |  |  |
| ⑦ Commande de vérification *                                                   |              |                      | Ocommande de                                                               | vérification 👻 🗿   |             |               |  |  |  |
| ⑦ Macros personnalisées                                                        |              |                      |                                                                            |                    |             |               |  |  |  |
| <ul> <li>Hérité depuis un modèle</li> <li>Hérité depuis la commande</li> </ul> |              |                      | + Ajouter une nouvelle entrée<br>Rien à afficher, utiliser le bouton "Add" |                    |             |               |  |  |  |
|                                                                                |              |                      | Argument                                                                   | Valeur             | Exe         | mple          |  |  |  |
|                                                                                |              |                      | disk number                                                                | C:                 | /           |               |  |  |  |
| (?) Arguments                                                                  |              |                      | warning                                                                    | 80                 | 80          |               |  |  |  |
|                                                                                |              |                      | critical                                                                   | 90                 | 90          |               |  |  |  |
| Options d'ordonnancement des service                                           | 25           |                      |                                                                            |                    |             |               |  |  |  |
| ? Période de contrôle *                                                        |              |                      | ⊗ 24x7                                                                     | •                  |             |               |  |  |  |
| ? Nombre de contrôles avant validation                                         | de l'état *  |                      | 3                                                                          |                    |             |               |  |  |  |
| ⑦ Intervalle normal de contrôle *                                              |              |                      | 1 * 60 s                                                                   | secondes           |             |               |  |  |  |
| ⑦ Intervalle non-régulier de contrôle *                                        |              |                      | 1 * 60 :                                                                   | secondes           |             |               |  |  |  |
| ⑦ Contrôle actif activé                                                        |              |                      | 🔘 Oui 🔘 Non 🖲 D                                                            | Oui Non 🖲 Défaut   |             |               |  |  |  |
| ⑦ Contrôle passif activé                                                       |              |                      | 🔘 Oui 🔵 Non 🖲 D                                                            | éfaut              |             |               |  |  |  |
| ? Est volatile                                                                 |              |                      | 🔘 Oui 🔘 Non 🖲 D                                                            | éfaut              |             |               |  |  |  |
|                                                                                |              | Sauveg               | arder Réinitialiser                                                        |                    |             |               |  |  |  |

Ensuite, nous devons activer le protocole SNMP sur le client Windows :

| 🚱 🗢 🛃 ► Panneau de confi                                                                                                    | guration                                                                                                    | ► Programmes ► ► ► ► ► ► ► ► ► ► ► ► ► ► ► ► ► ► ►                                                                                                    |
|----------------------------------------------------------------------------------------------------|----------------------------------------------------------------------------------------------------|----------------------------------------------------------------------------------------------------|
| Page d'accueil du panneau de<br>configuration<br>Système et sécurité<br>Réseau et Internet<br>Matériel et audio<br>• Programmes<br>Comptes et protection des<br>utilisateurs<br>Apparence et personnalisation<br>Horloge, langue et région | <ul> <li>Image: Constraint of the second second</li></ul> | Programmes et fonctionnalités<br>Désinstaller un programme Activer ou désactiver des fonctionnalités Windows<br>Affi<br>Exéc<br>Con<br>Activer ou désactiver des fonctionnalités Windows<br>Pro<br>Mod<br>Tou<br>Con<br>Pro<br>Mod<br>Tou<br>Con<br>Pro<br>Mod<br>Tou<br>Con<br>Pour activer une fonctionnalité, activez la case à cocher correspondante.<br>Pour désactiver une fonctionnalité, désactivez la case à cocher<br>correspondante. Une case à cocher pleine signifie qu'une partie de la<br>fonctionnalité est activée.<br>Ga<br>Ajou<br>Plateforme Windows Gadget |
| options d'ergonomie                                                                                                    |                                                                                                    | Protocole SNMP (Simple Network Management Protocol)     Pournisseur SNMP WMI                                                                                                    |

Ensuite, on configure le service SNMP :

| Tutoriel 1.1 : Installation de Centreon sur CentOS |             |            |  |  |  |  |  |
|----------------------------------------------------|-------------|------------|--|--|--|--|--|
| Lecaudey Etienne                                   | Version 1.0 | 07/03/2015 |  |  |  |  |  |

Panneau de configuration -> outils d'administration -> Services et clic droit sur Service SNMP -> propriétés et dans l'onglet sécurité

| Propriétés de Serv | ice SNM                        | 1P (Ordinate      | eur local)   |              | ×         |  |  |
|--------------------|--------------------------------|-------------------|--------------|--------------|-----------|--|--|
| Général            | Général Connexion Récupération |                   |              |              |           |  |  |
| Interruption       | s                              | Séci              | urité        | Dép          | endances  |  |  |
| Envoyer une        | interrupt                      | ion d'autheni     | tification   |              |           |  |  |
| Noms de com        | munauté                        | s acceptés -      |              |              |           |  |  |
| Communaut          | é                              |                   | Droits       |              |           |  |  |
| centreon           |                                |                   | LECT         | JRE SE       |           |  |  |
|                    |                                |                   |              |              |           |  |  |
| Ajo                | uter                           | Mod               | fier         | Supprime     | r         |  |  |
| Accepter           | les paqu                       | ets SNMP pr       | ovenant de i | n'importe qu | uel hôte  |  |  |
| Accepter           | ies paqu                       | ets Siximir pr    | overlant de  | ces notes    |           |  |  |
|                    |                                |                   |              |              |           |  |  |
| Aio                | uter                           | Modi              | fier         | Supprimer    | r         |  |  |
|                    |                                |                   |              |              |           |  |  |
| En savoir plus s   | ur le prot                     | ocole <u>SNMP</u> |              |              |           |  |  |
|                    |                                |                   |              |              |           |  |  |
|                    |                                | 0                 | к            | Annuler      | Appliquer |  |  |

• Ajout d'un hôte Linux:

Pour tester, nous allons ajouter à Centreon un serveur Debian avec le service Apache2 installée

| Tutoriel 1.1 : Installation de Centreon sur CentOS |             |            |  |  |  |  |
|----------------------------------------------------|-------------|------------|--|--|--|--|
| Lecaudey Etienne                                   | Version 1.0 | 07/03/2015 |  |  |  |  |

Ensuite, nous devons installer les paquets suivants :

root@etienne:~# apt-get install snmpd snmp libnet-snmp-perl libsnmp-perl\_\_

Puis modifiez le fichier suivant : /etc/snmp/snmpd.conf

| agentAddress udp::161                      |   |                          |
|--------------------------------------------|---|--------------------------|
| view systemonly included .1.3.6.1.2.1.1    |   |                          |
| view systemonly included .1.3.6.1.2.1.25.1 |   |                          |
| rocommunity centreon 192.168.1.125         |   |                          |
|                                            | # | rocommunity6 is for IPv6 |
| rocommunity6 public default  –V systemonly |   |                          |

Ensuite, redémarrer le service :

#### root@etienne:~# systemctl restart snmpd\_\_\_

Enfin, ajouter l'hôte sur Centreon comme pour windows.

Ensuite, nous allons déclarer un service sur un hôte Linux : Configuration -> Services

| Ajouter un service                                                             |                                                                            |   |
|--------------------------------------------------------------------------------|----------------------------------------------------------------------------|---|
|                                                                                |                                                                            |   |
| 🕐 Lié aux hôtes *                                                              | ⊘ debian ×                                                                 |   |
| ⑦ Description *                                                                | vérif HTTP                                                                 |   |
| ⑦ Modèle de service                                                            | 🛞 generic-service 🗾                                                        | 1 |
| Options de contrôle des services                                               |                                                                            |   |
| ⑦ Commande de vérification *                                                   | Check_http                                                                 | ) |
| ⑦ Macros personnalisées                                                        |                                                                            |   |
| <ul> <li>Hérité depuis un modèle</li> <li>Hérité depuis la commande</li> </ul> | + Ajouter une nouvelle entrée<br>Rien à afficher, utiliser le bouton "Add" |   |
| (0) Arguments                                                                  | Argument                                                                   |   |
| () · · · 0 · · · · · · · · · · · · · · ·                                       | Aucun argument trouvé dans cette commande                                  |   |
| Options d'ordonnancement des services                                          |                                                                            |   |
| ⑦ Période de contrôle *                                                        | <ul> <li></li></ul>                                                        |   |
| ⑦ Nombre de contrôles avant validation de l'état *                             | 3                                                                          |   |
| ⑦ Intervalle normal de contrôle *                                              | 1 * 60 secondes                                                            |   |
| ⑦ Intervalle non-régulier de contrôle *                                        | 1 * 60 secondes                                                            |   |
| ⑦ Contrôle actif activé                                                        | 🔘 Oui 🔘 Non 🖲 Défaut                                                       |   |
| ⑦ Contrôle passif activé                                                       | 🔘 Oui 🔘 Non 🖲 Défaut                                                       |   |
| ② Est volatile                                                                 | 🔘 Oui 🔘 Non 🖲 Défaut                                                       |   |
|                                                                                | Sauvegarder Réinitialiser                                                  |   |

### Création d'une vue personnalisée :

| Tutoriel 1.1 : Installation de Centreon sur CentOS |             |            |  |  |  |  |
|----------------------------------------------------|-------------|------------|--|--|--|--|
| Lecaudey Etienne                                   | Version 1.0 | 07/03/2015 |  |  |  |  |

Il est possible de personnaliser la page d'accueil en créant une personnalisée sur laquelle figurera des widgets. Pour cela :

- Activer tous les widgets (onglet Administration -> Extensions -> Widgets)
- Dans la colonne Actions, installer tous les widgets

| Titre                    | Description                                                  | Version | Auteur   | Action |
|--------------------------|--------------------------------------------------------------|---------|----------|--------|
| Grid-map                 | Widget for displaying status' services                       | 1.0.0   | Centreon | 8      |
| Widget-engine-status     | Widget for displaying Engine statistics                      | 1.0.0   | Centreon | 8      |
| Graph Monitoring         | Widget for displaying RRD graphs                             | 1.3.0   | Centreon | 8      |
| Host Monitoring          | Widget for displaying host monitoring information            | 1.4.2   | Centreon | 8      |
| Hostgroup Monitoring     | Widget for displaying hostgroup monitoring information       | 1.3.0   | Centreon | 8      |
| Live Top 10 CPU Usage    | Widget for top 10 hosts in function % cpu                    | 1.0.0   | Centreon | 8      |
| Live Top 10 Memory Usage | Widget for top 10 hosts in function % memory                 | 1.0.0   | Centreon | 8      |
| Service Monitoring       | Widget for displaying service monitoring information         | 1.4.2   | Centreon | 8      |
| Servicegroup Monitoring  | Widget for displaying servicegroup monitoring information    | 1.3.0   | Centreon | 8      |
| Tactical Overview        | Widget for displaying Host Status and service status Summary | 1.0.0   | Centreon | 8      |
|                          |                                                              |         |          |        |

- Aller dans l'onglet Accueil -> Vues personnalisées
- Entrer dans le mode Edition -> Ajouter une vue
- Créer une nouvelle vue avec 1 colonne
- Cocher la case Public

| Accueil > Vues | personnalisées                              |
|----------------|---------------------------------------------|
| + Ajouter u    | ine vue                                     |
| Créer une v    | ue                                          |
| Créer une r    | nouvelle vue 🔘 A partir d'une vue existante |
| Nom            | test                                        |
| Mise en page   | I Colonne 2 Colonnes 3 Colonnes             |
|                | Public                                      |
|                | Soumettre Réinitialiser                     |
|                |                                             |

- Ajouter le widget host Monitoring
- Ajouter le widget Service Monitoring
- Ajouter le widget Engine Status

|       |                        |                     |                    |                   |                              | -                         |                         |               |         |                                             |           |
|-------|------------------------|---------------------|--------------------|-------------------|------------------------------|---------------------------|-------------------------|---------------|---------|---------------------------------------------|-----------|
| + Ajo | uter une vue 🛛 🛱 Édite | r 🗄 Supprimer 👘 Con | figurer par défaut | @ Partager la vue | + Ajouter widget    Rotation |                           |                         |               |         |                                             |           |
| test  |                        |                     |                    |                   |                              |                           |                         |               |         |                                             |           |
|       |                        |                     |                    |                   |                              |                           |                         |               |         |                                             |           |
| Click | to edit                |                     |                    |                   |                              |                           |                         |               |         |                                             | \$ P 8 -  |
|       | s                      | Hosts               | Status             | IP Address        | Last Check                   | Duration                  | Hard State Dura         | ition         | Tries   | Status information                          |           |
|       | Centreon-Server        | 2                   | lı 🕡               | 127               | .0.0.1 2016-0                | 3-15 16:16:53 1d 4h 56m 2 | 55                      | 1d 4h 56m 25s | 1/5 (H) | OK - 127.0.0.1: rta 0,019ms, lost 0%        |           |
|       | debian                 | <u></u>             |                    | 192.168.          | 1.127 2016-0                 | 3-15 16:19:18 13m 4       | 85                      | 13m 48s       | 1/3 (H) | OK - 192.168.1.127: rta 0,239ms, lost 0%    |           |
|       | etienne-PC             | <u>k</u>            | h 🕡                | 192.168.          | 1.126 2016-0                 | 3-15 16:18:33 1h 31m 3    | 25                      | 1h 32m 2s     | 1/3 (H) | OK - 192.168.1.126: rta 0,282ms, lost 0%    |           |
|       |                        |                     |                    |                   |                              |                           |                         |               |         |                                             |           |
|       |                        |                     |                    |                   |                              |                           |                         |               |         |                                             |           |
|       |                        |                     |                    |                   |                              |                           |                         |               |         |                                             |           |
| Click | to edit                |                     |                    |                   |                              |                           |                         |               |         |                                             | \$ # \$ - |
|       | S Ho                   | ist                 | Service            |                   | Status Duration              | Hard State Duration       | Last Check              | Tries         | Status  | information                                 |           |
|       | Centreon-Server        | Disk-/              |                    | 10.               | OK 1d 4h 52m 32s             | 1d 4h 52m                 | 32s 2016-03-15 16:18:17 | / 1/3 (H)     | Disk OF | - / TOTAL: 6.480GB USED: 1.884GB (29%) FRE  |           |
|       |                        | Load                |                    | 14                | 0K 1d 4h 53m 47s             | 1d 4h 53m                 | 47s 2016-03-15 16:16:27 | 7 1/3 (H)     | Load av | erage: 0.11, 0.10, 0.04.                    |           |
|       |                        | Memory              | /                  | 10.               | 0X 1d 4h 55m 2s              | 1d 4h 55n                 | 2016-03-15 16:14:33     | 1/3 (H)       | Total m | emory used : 26% ram used : 65%, swap used  |           |
|       |                        | Ping                |                    | 10                | OK 1d 4h 56m 17s             | 1d 4h 56m                 | 17s 2016-03-15 16:17:39 | ) 1/3 (H)     | OK - 12 | 7.0.0.1: rta 0,014ms, lost 0%               |           |
|       | debian                 | ik Ping             |                    | 14                | OK 13m 40s                   | 13m                       | 40s 2016-03-15 16:15:49 | ) 1/3 (H)     | OK - 19 | 2.168.1.127: rta 0,427ms, lost 0%           |           |
|       |                        | vérif HT            | TP                 | 14                | CRITICAL 5m 51s              | 3m                        | 51s 2016-03-15 16:18:38 | 3/3 (H)       | Connex  | ion refusée HTTP CRITIQUE - Impossible d'ou |           |
|       | etienne-PC             | 🖹 Ping              |                    | 10.               | OK 1h 31m 54s                | 1h 31m                    | 54s 2016-03-15 16:18:55 | i 1/3 (H)     | OK - 19 | 2.168.1.126: rta 0,621ms, lost 0%           |           |
|       |                        | Vérifical           | ion disque C       | 10                | 0K 1h 6m 20s                 | 1h 6m                     | 20s 2016-03-15 16:19:01 | 1/3 (H)       | Disk OF | - C: TOTAL: 24.900GB USED: 6.820GB (27%) F  |           |
|       |                        |                     |                    |                   |                              |                           |                         |               |         |                                             |           |